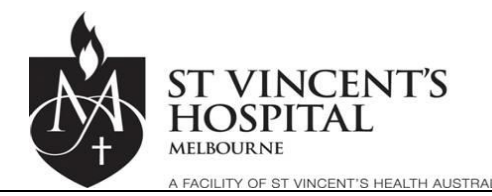

## QUICK GUIDE: ADDING RESEARCH ALERTS TO THE PATIENT ADMINISTRATION SYSTEM [PAS]

There one alerts in PAS for Research. This alerts is shown as a red triangle  $\Delta$  in the patient banner of PAS.

## TO ADD A RESEARCH ALERT TO A PATIENT

- I) Select 'Patient Search' 1. Select the patient you wish to add the alert to from the 'Search' drop DSU Online 🥭 BM0001 - Report View... 🎯 BM0001 - Report View... 関 Hot DSU Online down St. Vincent's Hospital Melbourne T2:V10.14 💎 🥸 🐻 📾 🛎 🖻 n 🗢 🖬 🖬 🕐 🗵 Y - Function ✓ — Printing -AL Visit Number arch Type Range 2 years ➤ Femal Next >> II) Enter the UR or Surname or other III) Left Click the identifier to locate the patient in PAS Search button
- 2. Once the patient is Selected add the alert (Please double check you have the right patient)

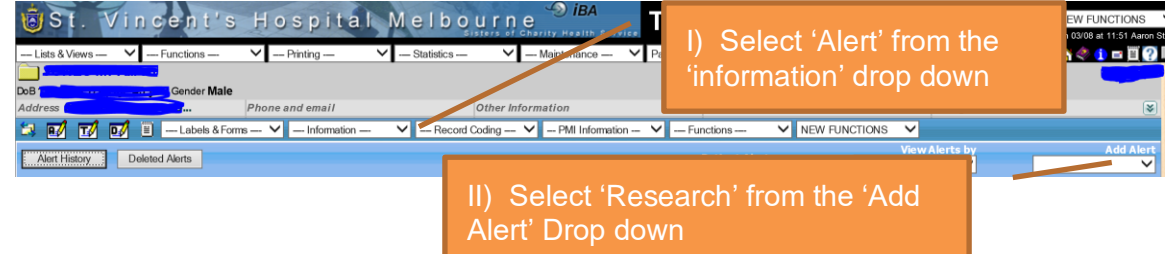

3. Use the Alert Pop up to add the Alert to the selected Patient

| Alert                                                                | Add Alert                                          | I) Select 'Clinical Trial' from<br>the 'Alert' drop down                      |
|----------------------------------------------------------------------|----------------------------------------------------|-------------------------------------------------------------------------------|
| Alert Requested By<br>Date Activated<br>Next Review Date<br>End Date | 03 Aug 2021 00 00 00 00 00 00 00 00 00 00 00 00 00 | II) Use the calendar icon to add the Tria<br>Start date                       |
| INFECTION STATUS                                                     |                                                    |                                                                               |
| Severity Level<br>Reaction Comment/lab. No<br>See MRO for            | 0 V<br>further details                             | III) Use the comments section to<br>add some brief information if you<br>wish |
| /) Left Click the '<br>utton once the fo<br>filled in                | Add' orm is                                        | lose                                                                          |

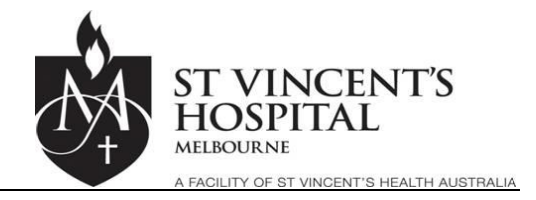

## TO REMOVE A RESEARCH ALERT

On the completion of the research trial

- 4. Select the Patient, this is the same process as shown in *Point One* above.
- 5. Click the red triangle A displayed in the patient banner, this will take you to the alerts section for that patient.
- I) Left Click on the Red Triangle in the alerts section for 6. Open the research Alert 🔄 📝 📝 🗐 🗉 --- Labels & Forms --- 🗸 ---V --- Record C Alert History Deleted Alerts multiple types of alerts Level Doc See MRO for further details Clinical Trial 03 Aug 2021 RESEARCH Aaron Stork . No The 'Update Alert' Pop up form will display 7. ? = X Alert Category RESEARCH Alert Clinical Trial Alert Requested By 9 03 Aug 2021 👸 🛄 Date Activated Ö 🔳 Next Review Date Ö 🔳 End Date INFECTION STATUS  $\mathbf{v}$ I) Left Click the 'Delete' button. When Site prompted by another pop up, confirm the Severity Level 0 ~ deletion by left clicking 'OK' Reaction Comment/lab. No NB: You can update most of the fields of Please see MRO for further details the alert in this screen Update Link Document Delete Cancel

**NB:** PAS keeps an audit history of deleted/modified alerts, these can be viewed by Left Clicking on the 'Deleted Alerts' Button or to view past modifications to alerts – by Left Clicking on the 'Alert History' Button.

| 2000 0 110110                                                                                                    | 1 ano aono           | ·                                 | 0.0400.000                             | maintonariov                                                                                                    | r anone ovarion |                 |        |
|----------------------------------------------------------------------------------------------------|----------------------|-----------------------------------|----------------------------------------|----------------------------------------------------------------------------------------------------|-----------------|-----------------|--------|
|                                                                                                    |                      |                                   |                                        |                                                                                                    |                 |                 |        |
| DoB Contraction of the second second se | Gender Male          |                                   |                                        |                                                                                                    |                 |                 |        |
| Address 21/8 TRENERRY                                                                                                    | Y CRES               |                                   |                                        | Phone and email                                                                                                  |                 |                 |        |
| 💐 🖬 🖬 🔰                                                                                                    | 🗉 — Labels & Forms — | ✓ — Information —                 | ✓ — Record Coding —                    | ✓ – PMI Information –                                                                                            | ✓ — Functions — | ✓ NEW FUNCTIONS | $\sim$ |
| Alert History                                                                                                    | D                    | eleted Alerts                     |                                        |                                                                                                    |                 |                 |        |
|                                                                                                    |                      | Carlanda and a contraction of the | the second second second second second | and the second second second second second second second second second second second second second second second |                 |                 |        |